## Alternance :

| Profil                                                                                                    |                                                                                                    |                                                                                                    |                                                                                                    |                                                                                                    |   |  |  |  |  |  |  |  |
|----------------------------------------------------------------------------------------------------|----------------------------------------------------------------------------------------------------|----------------------------------------------------------------------------------------------------|----------------------------------------------------------------------------------------------------|----------------------------------------------------------------------------------------------------|---|--|--|--|--|--|--|--|
|                                                                                                    |                                                                                                    |                                                                                                    |                                                                                                    |                                                                                                    |   |  |  |  |  |  |  |  |
| ID                                                                                                    | PROFIL                                                                                                    | PROFIL                                                                                                    |                                                                                                    |                                                                                                    |   |  |  |  |  |  |  |  |
| 1                                                                                                    | Client                                                                                                    | Client                                                                                                    |                                                                                                    |                                                                                                    |   |  |  |  |  |  |  |  |
| 22                                                                                                    | commercia                                                                                                    | commercial                                                                                                    |                                                                                                    |                                                                                                    |   |  |  |  |  |  |  |  |
| 23                                                                                                    | redacteur                                                                                                    | redacteur                                                                                                    |                                                                                                    |                                                                                                    |   |  |  |  |  |  |  |  |
| 24                                                                                                    | referenceu                                                                                                    | r                                                                                                    |                                                                                                    |                                                                                                    |   |  |  |  |  |  |  |  |
| 25                                                                                                    | designer                                                                                                    |                                                                                                    |                                                                                                    |                                                                                                    |   |  |  |  |  |  |  |  |
| 26                                                                                                    | cuivi                                                                                                    |                                                                                                    |                                                                                                    |                                                                                                    |   |  |  |  |  |  |  |  |
| 27                                                                                                    | IVIU2                                                                                                    |                                                                                                    |                                                                                                    |                                                                                                    |   |  |  |  |  |  |  |  |
|                                                                                                    | uev                                                                                                    |                                                                                                    |                                                                                                    |                                                                                                    |   |  |  |  |  |  |  |  |
| 1 20                                                                                                    | Qualite                                                                                                    |                                                                                                    |                                                                                                    |                                                                                                    |   |  |  |  |  |  |  |  |
| Modification de profil                                                                                                    | Pr                                                                                                    |                                                                                                    |                                                                                                    |                                                                                                    |   |  |  |  |  |  |  |  |
| Modification de profil                                                                                                    | Pr<br>C                                                                                                    | ofi<br>Client                                                                                                    |                                                                                                    |                                                                                                    |   |  |  |  |  |  |  |  |
| Modification de profil                                                                                                    |                                                                                                    | ofi<br>Llient<br>MODIFICATION                                                                                                    | SUPPRESSION                                                                                                    | VOIR                                                                                                    | - |  |  |  |  |  |  |  |
| Modification de profil                                                                                                    |                                                                                                    | ofi<br>Lient<br>MODIFICATION                                                                                                    | SUPPRESSION                                                                                                    | VOIR                                                                                                    |   |  |  |  |  |  |  |  |
| Modification de profil<br>ionmaire<br>iordonnées                                                                                                    | Processors of the second second secon | oficial<br>Litent<br>MODIFICATION                                                                                                    | SUPPRESSION                                                                                                    | VOIR                                                                                                    |   |  |  |  |  |  |  |  |
| Modification de profil<br>iommaire<br>ioordonnées<br>Photos                                                                                                    | Processors of the second second secon | ofit<br>Litent<br>MODIFICATION                                                                                                    | SUPPRESSION                                                                                                    | VOIR<br>R<br>C                                                                                                    |   |  |  |  |  |  |  |  |
| Modification de profil<br>iommaire<br>Coordonnées<br>Photos<br>Wibum / catégorie<br>Wurms                                                                                                    | Pa<br>C<br>INSERTION                                                                                                    | ofit<br>Litent<br>MODIFICATION                                                                                                    | SUPPRESSION                                                                                                    | VOIR<br>R<br>C<br>R<br>R<br>R                                                                                                    |   |  |  |  |  |  |  |  |
| Modification de profil<br>iommaire<br>Coordonnées<br>Photos<br>Wbum / cakégorie<br>Wbums<br>Wbums                                                                                                    | Proceeding of the second second secon | ofi<br>Ellent<br>MODIFICATION<br>I<br>I<br>I<br>I<br>I<br>I<br>I<br>I<br>I<br>I<br>I<br>I<br>I                                                                                                    | SUPPRESSION                                                                                                    | VOIR<br>I<br>I<br>I<br>I<br>I<br>I<br>I<br>I<br>I<br>I<br>I<br>I<br>I                                                                                                    |   |  |  |  |  |  |  |  |
| Modification de profil<br>iommaire<br>Cordonnées<br>Photos<br>Wbum / catégorie<br>Wbums<br>tricle<br>Ranibres                                                                                                    | Proceeding of the second second secon | ofi<br>Client<br>MODIFICATION                                                                                                    | SUPPRESSION<br>III<br>IIII<br>IIIII<br>IIIII<br>IIIII<br>IIIII<br>IIIII<br>IIIII<br>IIIII<br>IIIII<br>IIIII<br>IIIIII | VOIR<br>R<br>L<br>L<br>L<br>L<br>L<br>L<br>L<br>L<br>L<br>L<br>L<br>L<br>L                                                                                                    |   |  |  |  |  |  |  |  |
| Modification de profil<br>innumaire<br>contonnes<br>Photos<br>Whums<br>Whums<br>Whums<br>Whums<br>What<br>Maintenance                                                                                                    | Proceedings of the second second seco | oFi<br>Client MODIFICATION                                                                                                    | SUPPRESSION                                                                                                    | VOIR<br>R<br>L<br>R<br>R<br>R<br>R<br>R<br>R<br>R<br>R<br>R<br>R                                                                                                    |   |  |  |  |  |  |  |  |
| Modification de profil  Modification de profil  isonariane isonariane isonari                                                                                                    | Proceedings of the second second seco | oFi<br>Client<br>MODIFICATION                                                                                                    | SUPPRESSION                                                                                                    | VOIR<br>IIIIIIIIIIIIIIIIIIIIIIIIIIIIIIIIIII                                                                                                    |   |  |  |  |  |  |  |  |
| Modification de profil<br>ionnaire<br>Coordonnées<br>Photos<br>Nbum / catégorie<br>Nbums<br>Mum / catégorie<br>Nbums<br>Aniterance<br>Zaépories<br>Zaépories<br>Zaépories                                                                                                    | Pice Control Control C | ofi<br>Client<br>MODIFICATION<br>(R)<br>(R)<br>(R)<br>(R)<br>(R)<br>(R)<br>(R)<br>(R)                                                                                                    | SUPPRESSION                                                                                                    | VOIR<br>IIIIIIIIIIIIIIIIIIIIIIIIIIIIIIIIIII                                                                                                    |   |  |  |  |  |  |  |  |
| Modification de profil<br>ionmaire<br>Coordonnées<br>Notos<br>Nbum / catégorie<br>Nbums<br>Vicicie<br>Namieres<br>Alaicenance<br>Zaégories<br>Zaégories<br>Zaégories                                                                                                    | Pice Control Control C | ofi<br>Client<br>MODIFICATION<br>(R)<br>(R)<br>(R)<br>(R)<br>(R)<br>(R)<br>(R)<br>(R)                                                                                                    | SUPPRESSION                                                                                                    | VOIR<br>a<br>a<br>a<br>a<br>a<br>a<br>a<br>a<br>a<br>a<br>a<br>a<br>a                                                                                                    |   |  |  |  |  |  |  |  |
| Modification de profil<br>iommaire<br>Coordonnées<br>Photos<br>Nbum / catégorie<br>Nbums<br>Vrucle<br>Jannikes<br>Aaintenance<br>Lizégories<br>Sabart<br>iommaires<br>izoupe                                                                                                    | PP C                                                                                                    | ofi<br>Client<br>MODIFICATION<br>I I I I I I I I I I I I I I I I I I                                                                                                     | SUPPRESSION                                                                                                    | VOIR<br>IIIIIIIIIIIIIIIIIIIIIIIIIIIIIIIIIII                                                                                                    |   |  |  |  |  |  |  |  |
| Modification de profil<br>inmaire<br>iommaire<br>iordonnées<br>Notos<br>Num Catégore<br>Num<br>Atagorie<br>Auburs<br>Vicie<br>Jannikres<br>Jannikres<br>Jainen<br>informaires<br>Jabarit<br>Joroupe<br>nscrit                                                                                                    | Pr<br>C                                                                                                    | ofi<br>Client<br>MODIFICATION<br>I I I I I I I I I I I I I I I I I I                                                                                                     | SUPPRESSION    SUPPRESSION                                                                                                    | VOIR           III           III           III           III           III           III           III           III           III           III           III           III           III           IIII           IIII           IIII           IIIIIIIIIIIIIIIIIIIIIIIIIIIIIIIIIIII |   |  |  |  |  |  |  |  |
| Modification de profil  Wolfication de profil  ionmaire  Coordonnées  Notos  Wolf de  Sondonées  Wolf de  Sondonées  Wolf de                                                                                                    | Pr<br>C                                                                                                    | ofil Litent VOOIFICATION                                                                                                    | SUPPRESSION                                                                                                    | VOIR                                                                                                    |   |  |  |  |  |  |  |  |
| Modification de profil<br>wormaire<br>Soordonnées<br>Potos<br>Notos<br>Noto | Proceedings of the second second seco | ofi<br>Client<br>VOOIFICATION                                                                                                    | SUPPRESSION                                                                                                    | VOIR                                                                                                    |   |  |  |  |  |  |  |  |
| Modification de profil<br>websilder<br>websilder                                                                                                    | PP<br>C C C C C C C C C C C C C C C C C C                                                                                                     | ofi<br>Cleant   MODIFICATION   MODIFICATION                                                                                                    | SUPPRESSION           I           I <td< td=""><td>VOIR</td><td></td></td<>                                                                                                    | VOIR                                                                                                    |   |  |  |  |  |  |  |  |
| Modification de profil<br>winnaire<br>coordonnées<br>Photos<br>Nibur / catégorie<br>Nibur / catégorie<br>Niburs<br>Niburs<br>Sannières<br>Mantenance<br>Catégories<br>Catégories<br>Catégo                                                                                                    | Pr<br>C                                                                                                    | ofil       Illent       MODIFICATION       I       I | SUPPRESSION           II           III           IIII           IIIIIIIIIIIIIIIIIIIIIIIIIIIIIIIIIIII                                                                                                    | VOIR                                                                                                    |   |  |  |  |  |  |  |  |

# Compte Rendu TP du 03/04/2023 Amine EL Barkaoui

Importation des VM :

| debian11 SSH              | E |
|---------------------------|---|
| debian11 RysLog 0 Éteinte |   |
| debian11 Hydra () Éteinte |   |

Une fois les machines lancer on configure les ip :

|            |                                           |                    |                                |        | · · · · · ·  | 🗗 Résea       | Annuler                   |                                | Filaire         | Appliquer              |                                                                                                    |
|------------|-------------------------------------------|--------------------|--------------------------------|--------|--------------|---------------|---------------------------|--------------------------------|-----------------|------------------------|----------------------------------------------------------------------------------------------------|
|            |                                           |                    |                                |        |              | \$ Blueto     | Détails Ident             | ité IPv4 IPv6                  | Sécurité        |                        | in the second second se |
| Activités  | Paramètres •                              | 3 avril 11:20      |                                | 40 0 - | E            | Arrièn        | Méthode IDvá              | Automatique (DHCP              |                 | Réseau Incal seulement | 0                                                                                                    |
| ۹          | Paramètres 🚍                              | Rése               | au                             | ×      |              | Notifit       | include in 14             | Manuel     Dartagée avec d'aut | Č               | ) Désactiver           | +                                                                                                    |
| 🗗 Résea    | Annuler                                   | Filaire            | Appliquer                      |        | (            | Q. Reche      |                           | O Partagee avec d add          | es or amateurs  |                        |                                                                                                    |
| \$ Blueto  | Détails Identité IPv4 IPv6                | 5 Sécurité         |                                | +      |              | B Applic      | Adresses                  | Masque                         | de résrau       | Passerelle             |                                                                                                    |
| Arrièn     |                                           |                    |                                | •      |              | Carlie        | 192.168.1.20              | 255.255.25                     | 5.0             | 0                      | 0                                                                                                    |
|            | Méthode IPv4 O Automatique (DH            | ICP) CRest         | rau local seulement<br>activer |        |              | Conno         |                           |                                |                 | 0                      |                                                                                                    |
| A Notific  | O Partagée avec d'a                       | autres ordinateurs |                                | +      | (            | @ Compt       |                           |                                |                 | Doman                  | <b>MAN 6</b> 4                                                                                                    |
| Q Reche    | A 40000                                   |                    |                                |        | debian11 H   | ydra (En fonc | tion] - Oracle VM Virtual | Box                            |                 | MOMB PL                |                                                                                                    |
| BB Applic  | Adresse Masq                              | que de réseau I    | Passerelle                     |        | Fichier Mach | ine Écran     | Entrée Périphériques      | Aide                           |                 |                        | 16 (b =                                                                                                    |
| 🔹 Confid   | 192.168.1.10 255.255.                     | .255.0             | 0                              | 0      |              | o             | Paramètres                | =                              | Wit 11:20       | Réseau                 |                                                                                                    |
|            |                                           |                    | 0                              |        |              | 4             | Parametres                |                                |                 | Neseau                 |                                                                                                    |
| @ Compi    | DNS                                       |                    | Automatique                    |        |              | 🖓 Résea       | Annuler                   |                                | Filaire         | Appliquer              | +                                                                                                    |
| < Partag   | DIS .                                     |                    | Automatique                    |        | 1            | Blueto        | Détails Ident             | ité IPv4 IPv6                  | Sécurité        |                        | in the                                                                                                    |
| 40 Son     | Séparer les adresses IP avec des virgules |                    |                                |        | E            | Arrièn        | Máthada IDud              | Automatique (DHCR              | e 7             | Réseau local souloment | 0                                                                                                    |
|            |                                           |                    |                                |        |              | Notific       | Precinde IPV4             | O Manuel                       |                 | Désactiver             | 4                                                                                                    |
| Le Energie |                                           |                    |                                |        |              |               |                           | O Partagée avec d'auti         | res ordinateurs |                        |                                                                                                    |
| Le Energie |                                           |                    |                                |        |              | Q Perhe       |                           |                                |                 |                        |                                                                                                    |
| Le Energie |                                           |                    |                                |        |              | - neene       | Adresses                  |                                |                 |                        |                                                                                                    |
| Le Energie |                                           |                    |                                |        | 5            | BB Applic     | Adresses<br>Adresse       | Masque                         | de réseau       | Passerelle             |                                                                                                    |

# Pour renommer les machines on fait cette commande : sudo hostnamectl set-hostname nomde la machine

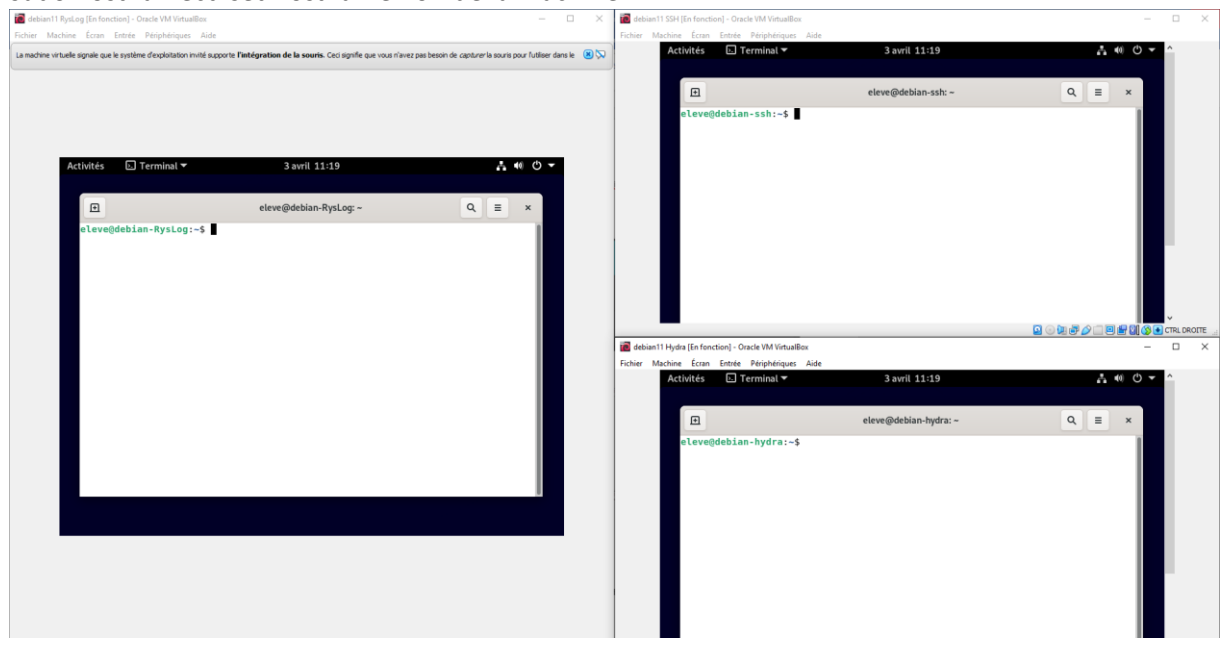

Pour la machine hydra on fait apt-get install hydra afin de l'installer et apt-get update pour mettre à jour et ensuite apt-get upgrade

```
root@debian-hydra:~# apt-det install hydra
-bash: apt-det : commande introuvable
root@debian-hydra:~# apt-get install hydra
Lecture des listes de paquets... Fait
Construction de l'arbre des dépendances... Fait
Lecture des informations d'état... Fait
hydra est déjà la version la plus récente (9.1-1).
0 mis à jour, 0 nouvellement installés, 0 à enlever et 1 non mis à jour.
root@debian-hydra:~# apt-get update
Err :1 http://security.debian.org/debian-security bullseye-security InRelease
  Ne parvient pas à résoudre « security.debian.org »
Err :2 http://deb.debian.org/debian bullseye InRelease
  Ne parvient pas à résoudre « deb.debian.org »
Err :3 http://deb.debian.org/debian bullseye-updates InRelease
  Ne parvient pas à résoudre « deb.debian.org »
Lecture des listes de paquets... Fait
root@debian-hydra:~# apt-get upgrade
Lecture des listes de paquets... Fait
Construction de l'arbre des dépendances... Fait
Lecture des informations d'état... Fait
Calcul de la mise à jour... Fait
Les paquets suivants ont été conservés :
  linux-image-amd64
0 mis à jour, 0 nouvellement installés, 0 à enlever et 1 non mis à jour.
root@debian-hydra:~#
```

Pour la machine ryslog :

On fait apt-get update et apt-get upgrade pour metre à jour ryslog

```
eleve@depian-KysLog:~$ su -
Mot de passe :
root@debian-RysLog:~# apt-get update
Atteint :1 http://deb.debian.org/debian bullseye InRelease
Atteint :2 http://deb.debian.org/debian bullseye-updates InRelease
Atteint :3 http://security.debian.org/debian-security bullseye-security InReleas
e
Lecture des listes de paquets... Fait
root@debian-RysLog:~# apt-get upgrade
Lecture des listes de paquets... Fait
Construction de l'arbre des dépendances... Fait
Lecture des informations d'état... Fait
Calcul de la mise à jour... Fait
Les paquets suivants ont été conservés :
  linux-image-amd64
Les paquets suivants seront mis à jour :
  apache2 apache2-bin apache2-data apache2-doc apache2-utils bind9-dnsutils
  bind9-host bind9-libs firefox-esr firefox-esr-l10n-fr
  gir1.2-javascriptcoregtk-4.0 gir1.2-webkit2-4.0 libapr1 libaprutil1
  libaprutil1-dbd-sqlite3 libaprutil1-ldap libcurl3-gnutls libcurl4 libde265-0
  libgnutls30 libjavascriptcoregtk-4.0-18 libnss3 libssl1.1 libtiff5
  libwebkit2gtk-4.0-37 openssl sudo tzdata xserver-common xserver-xephyr
  xserver-xorg-core xserver-xorg-legacy xwayland
```

#### Pour la machine ssh

On fait apt-get install openssh-server et apt-get update

root@debian-ssh:~# apt-get install openssh-server Lecture des listes de paquets... Fait Construction de l'arbre des dépendances... Fait Lecture des informations d'état... Fait openssh-server est déjà la version la plus récente (1:8.4p1-5+deb11u1). openssh-server passé en « installé manuellement ». 0 mis à jour, 0 nouvellement installés, 0 à enlever et 1 non mis à jour. root@debian-ssh:~# apt-get install openssh Lecture des listes de paquets... Fait Construction de l'arbre des dépendances... Fait Lecture des informations d'état... Fait E: Impossible de trouver le paquet openssh root@debian-ssh:~# apt-get update Atteint :1 http://security.debian.org/debian-security bullseye-security InRele е Atteint :2 http://deb.debian.org/debian bullseve InRelease Atteint :3 http://deb.debian.org/debian bullseve-updates InRelease Lecture des listes de paquets... Fait Ensuite apt-get upgrade

```
root@debian-ssh:~# apt-get upgrade
Lecture des listes de paquets... Fait
Construction de l'arbre des dépendances... Fait
Lecture des informations d'état... Fait
Calcul de la mise à jour... Fait
Les paquets suivants ont été conservés :
linux-image-amd64
9 mis à jour, 0 nouvellement installés, 0 à enlever et 1 non mis à jour.
root@debian-ssh:~#
```

```
On va configure ryslog:
En faisant:
root@debian-RysLog:~# nano /etc/rsyslog.conf
```

Ensuite : on retire les #, des deux dernières ligne du screen

```
no nano J.-
                                  /ccc/isystog.com
  /etc/rsyslog.conf configuration file for rsyslog
# For more information install rsyslog-doc and see
# /usr/share/doc/rsyslog-doc/html/configuration/index.html
 #### MODULES ####
module(load="imuxsock") # provides support for local system logging
module(load="imklog") # provides kernel logging support
#module(load="immark") # provides --MARK-- message capability
# provides UDP syslog reception
#$ModLoad imudp
#<mark>$</mark>UDPServerRun 514
et on sauvegarde
Ensuite on fait
systemctl restart rsyslog
et
```

ss-lunlp | grep 514

```
      oot@debian-RysLog:~# systemctl restart rsyslog

      oot@debian-RysLog:~# ss -tunlp | grep 514

      dp UNCONN 0
      0
      0.0.0.0:514
      0.0.0.0:* users:(("rsysl d",pid=4133,fd=6))

      dp UNCONN 0
      0
      [::]:514
      [::]:* users:(("rsysl d",pid=4133,fd=7))
```

Toujours sur la vm Ryslog on va installer net-tools avec :

apt-get install net-tools root@debian-RysLog:~# apt-get install net-tools Lecture des listes de paquets... Fait Construction de l'arbre des dépendances... Fait Lecture des informations d'état... Fait Les NOUVEAUX paquets suivants seront installés : net-tools 0 mis à jour, 1 nouvellement installés, 0 à enlever et 1 non mis à jour. Il est nécessaire de prendre 250 ko dans les archives. Après cette opération, 1 015 ko d'espace disque supplémentaires seront utilisé Réception de :1 http://deb.debian.org/debian bullseye/main amd64 net-tools amc 1.60+git20181103.0eebece-1 [250 kB] 250 ko réceptionnés en 0s (1 898 ko/s) Sélection du paquet net-tools précédemment désélectionné. (Lecture de la base de données... 143819 fichiers et répertoires déjà installé Préparation du dépaquetage de .../net-tools 1.60+git20181103.0eebece-1 amd64.c . . . Dépaquetage de net-tools (1.60+git20181103.0eebece-1) ... Paramétrage de net-tools (1.60+git20181103.0eebece-1) ... Traitement des actions différées (« triggers ») pour man-db (2.9.4-2) ... Ensuite : apt-get update et apt-get upgrade : root@debian-RysLog:~# apt-get update Atteint :1 http://deb.debian.org/debian bullseye InRelease Atteint :2 http://security.debian.org/debian-security bullseye-security InReleas Atteint :3 http://deb.debian.org/debian bullseye-updates InRelease Lecture des listes de paquets... Fait root@debian-RysLog:~# apt-get upgrade Lecture des listes de paquets... Fait Construction de l'arbre des dépendances... Fait Lecture des informations d'état... Fait Calcul de la mise à jour... Fait Les paquets suivants ont été conservés : linux-image-amd64 0 mis à jour, 0 nouvellement installés, 0 à enlever et 1 non mis à jour. root@debian-RysLog:~#

et on fait netstat -nul:

```
root@debian-RysLog:~# netstat -nul

Connexions Internet actives (seulement serveurs)

Proto Recv-Q Send-Q Adresse locale Adresse distante Etat

udp 0 0 0.0.0.0:38898 0.0.0.0:*

udp 0 0 0.0.0.0:5353 0.0.0.0:*

udp 0 0 0.0.0.0:514 0.0.0.0:*

udp 0 0 0.0.0.0:631 0.0.0.0:*

udp6 0 0 :::37756 :::*

udp6 0 0 :::5353 :::*

udp6 0 0 :::514 :::*

On voit bien le port 514
```

Maintenant on va sur la machine ssh

et on exécute cette commande :

```
root@debian-ssh:~# <u>n</u>ano /etc/rsyslog.conf
```

```
# First some standard log files. Log by facility.
#
auth,authpriv.*
                                /var/log/auth.log
*.*;auth,authpriv.none
                                -/var/log/syslog
#cron.*
                                /var/log/cron.log
                                -/var/log/daemon.log
daemon.*
kern.*
                                -/var/log/kern.log
lpr.*
                                -/var/log/lpr.log
mail.*
                                -/var/log/mail.log
user.*
                                -/var/log/user.log
```

Ici on va ajouter la ligne :

```
Auth ,authpriv.* @192.168.1.10:514
# First some standard log files. Log by facility.
#
auth,authpriv.*
                                 /var/log/auth.log
auth,authpriv.*
                                 @192.168.1.10:514
*.*;auth,authpriv.none
                                 -/var/log/syslog
#cron.*
                                 /var/log/cron.log
daemon.*
                                 -/var/log/daemon.log
kern.*
                                  -/var/log/kern.log
lpr.*
                                 -/var/log/lpr.log
mail.*
                                 -/var/log/mail.log
user.*
                                  -/var/log/user.log
```

On retourne sur rsyslog et on exécute cette commande :

root@debian-Ryslog:~# tail -f /var/log/auth.log Apr 5 20:58:33 debian-Ryslog realmd[924]: stopping service Apr 5 20:58:35 debian-ssh su: (to root) eleve on pts/0 Apr 5 20:58:35 debian-ssh su: pam\_unix(su-l:session): session opened for user pot(uid=0) by (uid=1000) Apr 5 20:59:04 debian-Ryslog su: (to root) eleve on pts/0 Apr 5 20:59:04 debian-Ryslog su: pam\_unix(su-l:session): session opened for us r root(uid=0) by (uid=1000)

Pour voir les logs d'authentification

Maintenant on peut voir les tentatives de connexion sur la machine ssh

```
On retourne sur la machine ssh pour effectuer cette commande afin d'ajouter un nouvel utilisateur :
'oot@debian-ssh:~# adduser johndoe
.jout de l'utilisateur « johndoe » ...
.jout du nouveau groupe « johndoe » (1001) ...
.jout du nouvel utilisateur « johndoe » (1001) avec le groupe « johndoe » ..
réation du répertoire personnel « /home/johndoe »...
opie des fichiers depuis « /etc/skel »...
louveau mot de passe :
etapez le nouveau mot de passe :
asswd: password updated successfully
hanging the user information for johndoe
inter the new value, or press ENTER for the default
       Full Name []: John
       Room Number []: 5540845445
       Work Phone []: 5544559854
       Home Phone []: 59854678
       Other []:
information est-elle correcte ? [0/n]o
Une fois l'utilisateur crée on fait :
Et on fait cette commande
root@debian-ssh:~# nano /etc/ssh/sshd config
                   ...
Pour modifier le fichier pour que l'utilisateur peut se connecter en ssh
                                                    .TI.22 UJ EAP #
# This is the sshd server system-wide configuration file. See
# sshd config(5) for more information.
# This sshd was compiled with PATH=/usr/bin:/bin:/usr/sbin:/sbin
# The strategy used for options in the default sshd config shipped with
# OpenSSH is to specify options with their default value where
# possible, but leave them commented. Uncommented options override the
# default value.
Include /etc/ssh/sshd config.d/*.conf
#Port 22
#AddressFamily any
#ListenAddress 0.0.0.0
#ListenAddress ::
```

On recherche le AllowUsers, mais ici on ne le voit pas donc on va l'ajouter comme ceci : #HostKey /etc/ssh/ssh host ed25519 key

# Ciphers and keying
#RekeyLimit default none

# Logging
#SyslogFacility AUTH
#LogLevel INF0

# Authentication:

#LoginGraceTime 2m
#PermitRootLogin prohibit-password
#StrictModes yes
#MaxAuthTries 6
#MaxSessions 10
AllowUsers john

#PubkeyAuthentication yes

Et aussi pour autoriser la connexion avec mdp on enlève le # de PasswordAuthentication pour que la ligne ne soit plus commenter

```
GNU nano 5.4
                              /etc/ssh/sshd config *
# Expect .ssh/authorized keys2 to be disregarded by default in future.
#AuthorizedKeysFile .ssh/authorized keys .ssh/authorized keys2
#AuthorizedPrincipalsFile none
#AuthorizedKeysCommand none
#AuthorizedKeysCommandUser nobody
# For this to work you will also need host keys in /etc/ssh/ssh known hos
#HostbasedAuthentication no
# Change to yes if you don't trust ~/.ssh/known hosts for
# HostbasedAuthentication
#IgnoreUserKnownHosts no
# Don't read the user's ~/.rhosts and ~/.shosts files
#IgnoreRhosts yes
# To disable tunneled clear text passwords, change to no here!
PasswordAuthentication yes
```

Une fois cela fait on sauvegarde avec CTRL+X et on confirme avec o puis on redémarre le service ssh

root@debian-ssh:~# sudo service ssh restart

Ensuite on effectue cette commande :

### root@debian-ssh:~# sudo netstat -tlnp | grep ssh

Et on voit bien que le serveur ssh écoute le port 22

Sur la machine hydra maintenant, on va récupérer le dictionnaire de mdp grâce à la partage de la vm avant on vérifie si tout est bon pour faire le partage avec cette commande :

```
root@debian-hydra:~# sudo apt-get install open-vm-tools-desktop
Lecture des listes de paquets... Fait
Construction de l'arbre des dépendances... Fait
Lecture des informations d'état... Fait
open-vm-tools-desktop est déjà la version la plus récente (2:11.2.5-2+deb11u1).
```

Ensuite on va dans les paramètres de la vm et on va activer le partage de fichier :

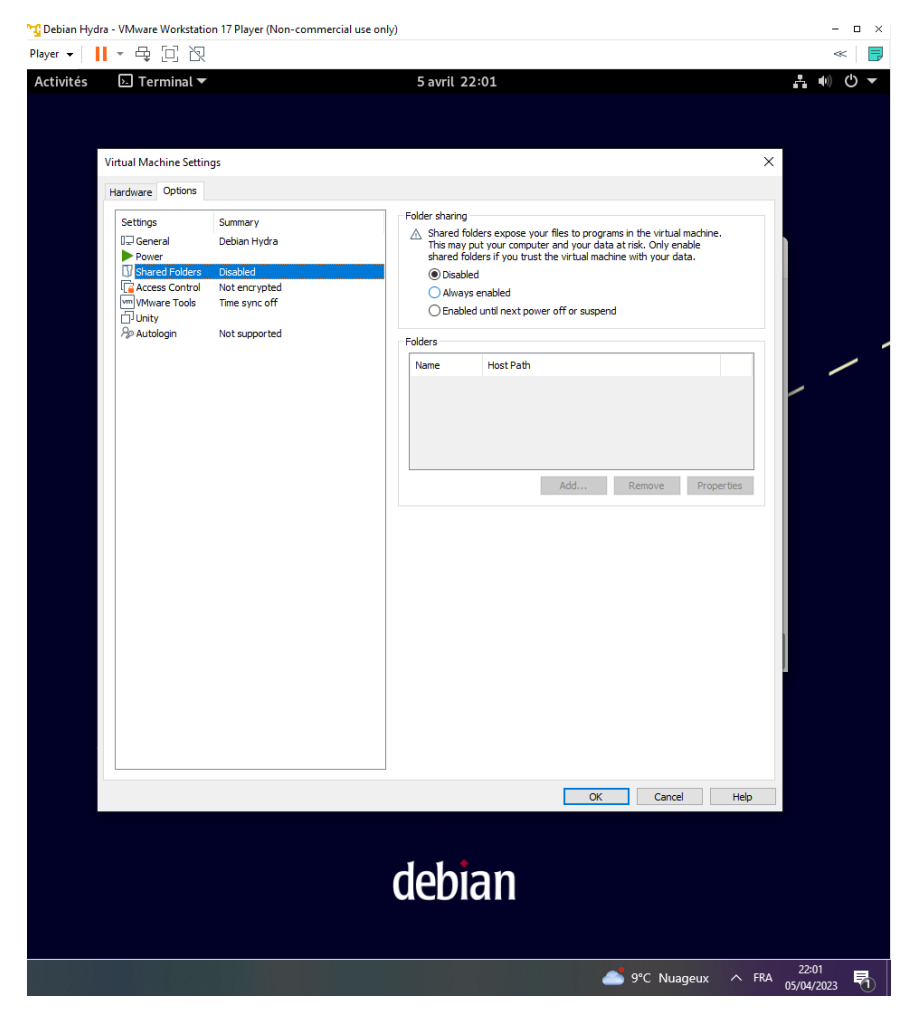

Et on va renseigner ou se trouve notre fichier rockyou.txt

| Settings       Summary         General       Debian Hydra         Power       Shared folders expose your files to programs in the virtual machine. This may put your computer and your data at risk. Only enable shared folders in you trust the virtual machine with your data.         Chared Folders       Disabled         Chared Folders       Time sync off         Unity       Autologin         Not supported       Folders         Folders       Not supported         Folders       Not supported         Autologin       Not supported         Autologin       Not supported         Autologin       Not supported |
|----------------------------------------------------------------------------------------------------|
|                                                                                                    |
| OK Cancel Help                                                                                                    |

une fois cela fait on retourne sur la vm (toujours hydra)

On execute cette commande :

root@debian-hydra:~# vmware-hgfsclient
hydra

On voit bien notre dossier hydra est partager

Ensuite on fait : root@debian-hydra:~# sudo mkdir /mnt/hgfs/hydra Afin de crée le répertoire hydra Maintenant on va partager le répertoire hydra avec :

```
Sudo vmhgfs-fuse .host/hydra/mnt/hgfs/hydra -o allow_other -o uid=1000
root@debian-hydra:~# sudo vmhgfs-fuse .host:/hydra /mnt/hgfs/hydra -o allow_othe
r -o uid=1000
```

Ensuite on va se placer dans le dossier hydra

```
root@debian-hydra:~# cd /mnt/hgfs/hydra
root@debian-hydra:/mnt/hgfs/hydra# ls -lia
total 136647
2 drwxrwxrwx 1 root root 0 5 avril 22:03 .
1 dr-xr-xr-x 1 root root 4192 5 avril 22:18 ..
3 -rwxrwxrwx 1 root root 139921497 5 avril 22:02 rockyou.txt
Et comme on peut voir grâce à ls -lia on peut voir tous les fichiers dans le dossier dont le rockyou.txt
```

Pour maintenir le partage si on redémarre la vm on va dans

/etc/fstab avec nano et on ajoute les dernières ligne qui sont sur le screen

GNU nano 5.4 /etc/fstab \* /etc/fstab: static file system information. # # Use 'blkid' to print the universally unique identifier for a # device; this may be used with UUID= as a more robust way to name devices # that works even if disks are added and removed. See fstab(5). # # systemd generates mount units based on this file, see systemd.mount(5). # Please run 'systemctl daemon-reload' after making changes here. # # <file system> <mount point> <type> <options> <dump> <pass> # / was on /dev/sda1 during installation UUID=352e40bd-03ad-4750-94df-7552c8fa71a3 / ext4 errors=remoun> # swap was on /dev/sda5 during installation UUID=3418d39b-721f-49b8-8828-782d4de29990 none > swap sw /media/cdrom0 udf,iso9660 user,noauto /dev/sr0 0 0

<000 0 0

```
# /etc/fstab: static file system information.
# Use 'blkid' to print the universally unique identifier for a
# device; this may be used with UUID= as a more robust way to name devices
# that works even if disks are added and removed. See fstab(5).
# systemd generates mount units based on this file, see systemd.mount(5).
# Please run 'systemctl daemon-reload' after making changes here.
# <file system> <mount point>
                                                       <dump> <pass>
                              <type> <options>
# / was on /dev/sda1 during installation
JUID=352e40bd-03ad-4750-94df-7552c8fa71a3 /
                                                         ext4
                                                                  errors=remoun>
# swap was on /dev/sda5 during installation
JUID=3418d39b-721f-49b8-8828-782d4de29990 none
                                                                               >
                                                          swap
                                                                  SW
/dev/sr0
               /media/cdrom0 udf,iso9660 user,noauto
                                                           0
                                                                    0
.host:/hydra /mnt/hgfs/hydra fuse.vmhgfs-fuse defaults,allow oyther,uid=1000 0 0
```

Et on sauvegarde le fichier

# On va enfin lancer l'attaque sur le sevreur ssh depuis la machine hydra grace à root@debian-hydra:~# hydra -1 john -P /usr/share/hydra/rockyou.txt ssh://192.168 .1.20

#### Attaque depuis la machine hydra :

#### Ici on voit les logs du serveur SSH :

| root | @d | ebian-ssh: | ~# tail -f | /var/log/auth.log                                                                                                    |
|------|----|------------|------------|----------------------------------------------------------------------------------------------------|
| Apr  | 5  | 22:33:44   | debian-ssh | sshd[1831]: Disconnecting invalid user john 192.168.1.30 port 39542: Too many authentication failures [preauth]             |
| Apr  | 5  | 22:33:44   | debian-ssh | sshd[1831]: PAM 5 more authentication failures; logname= uid=0 euid=0 tty=ssh ruser= rhost=192.168.1.30                     |
| Apr  | 5  | 22:33:44   | debian-ssh | <pre>sshd[1831]: PAM service(sshd) ignoring max retries; 6 &gt; 3</pre>                                                     |
| Apr  | 5  | 22:34:52   | debian-ssh | gdm-password]: gkr-pam: unlocked login keyring                                                                              |
| Apr  | 5  | 22:35:10   | debian-ssh | sudo: root : TTY=pts/0 ; PWD=/root ; USER=root ; COMMAND=/usr/bin/tail -f/var/log/auth.log                                  |
| Apr  | 5  | 22:35:10   | debian-ssh | sudo: pam unix(sudo:session): session opened for user root(uid=0) by (uid=0)                                                |
| Apr  | 5  | 22:35:10   | debian-ssh | sudo: pam unix(sudo:session): session closed for user root                                                                  |
| Apr  | 5  | 22:35:22   | debian-ssh | sudo: root : TTY=pts/0 ; PWD=/root ; USER=root ; COMMAND=/usr/bin/tail -f/var/log/auth.log                                  |
| Apr  | 5  | 22:35:22   | debian-ssh | sudo: pam unix(sudo:session): session opened for user root(uid=0) by (uid=0)                                                |
| Apr  | 5  | 22:35:22   | debian-ssh | sudo: pam unix(sudo:session): session closed for user root                                                                  |
| Apr  | 5  | 22:37:06   | debian-ssh | sshd[1701]: exited MaxStartups throttling after 00:03:40, 1 connections dropped                                             |
| Apr  | 5  | 22:37:06   | debian-ssh | sshd[1865]: Invalid user john from 192.168.1.30 port 34494                                                                  |
| Apr  | 5  | 22:37:06   | debian-ssh | sshd[1865]: Received disconnect from 192.168.1.30 port 34494:11: Bye Bye [preauth]                                          |
| Apr  | 5  | 22:37:06   | debian-ssh | sshd[1865]: Disconnected from invalid user john 192.168.1.30 port 34494 [preauth]                                           |
| Apr  | 5  | 22:37:06   | debian-ssh | sshd[1701]: error: beginning MaxStartups throttling                                                                         |
| Apr  | 5  | 22:37:06   | debian-ssh | sshd[1701]: drop connection #11 from [192.168.1.30]:34598 on [192.168.1.20]:22 past MaxStartups                             |
| Apr  | 5  | 22:37:07   | debian-ssh | sshd[1873]: Invalid user john from 192.168.1.30 port 34558                                                                  |
| Apr  | 5  | 22:37:07   | debian-ssh | sshd[1872]: Invalid user john from 192.168.1.30 port 34550                                                                  |
| Apr  | 5  | 22:37:07   | debian-ssh | sshd[1875]: Invalid user john from 192.168.1.30 port 34584                                                                  |
| Apr  | 5  | 22:37:07   | debian-ssh | sshd[1871]: Invalid user john from 192.168.1.30 port 34540                                                                  |
| Apr  | 5  | 22:37:07   | debian-ssh | sshd[1873]: pam unix(sshd:auth): check pass; user unknown                                                                   |
| Apr  | 5  | 22:37:07   | debian-ssh | <pre>sshd[1873]: pam_unix(sshd:auth): authentication failure; logname= uid=0 euid=0 tty=ssh ruser= rhost=192.168.1.30</pre> |
| Apr  | 5  | 22:37:07   | debian-ssh | sshd[1872]: pam_unix(sshd:auth): check pass; user unknown                                                                   |
| Apr  | 5  | 22:37:07   | debian-ssh | <pre>sshd[1872]: pam unix(sshd:auth): authentication failure; logname= uid=0 euid=0 tty=ssh ruser= rhost=192.168.1.30</pre> |
| Apr  | 5  | 22:37:07   | debian-ssh | sshd[1875]: pam_unix(sshd:auth): check pass; user unknown                                                                   |
| Apr  | 5  | 22:37:07   | debian-ssh | sshd[1875]: pam_unix(sshd:auth): authentication failure; logname= uid=0 euid=0 tty=ssh ruser= rhost=192.168.1.30            |
| Apr  | 5  | 22:37:07   | debian-ssh | sshd[1871]: pam_unix(sshd:auth): check pass; user unknown                                                                   |
| Apr  | 5  | 22:37:07   | debian-ssh | <pre>sshd[1871]: pam_unix(sshd:auth): authentication failure; logname= uid=0 euid=0 tty=ssh ruser= rhost=192.168.1.30</pre> |
| Apr  | 5  | 22:37:07   | debian-ssh | sshd[1876]: Invalid user john from 192.168.1.30 port 34588                                                                  |
| Apr  | 5  | 22:37:07   | debian-ssh | sshd[1870]: Invalid user john from 192.168.1.30 port 34538                                                                  |
| Apr  | 5  | 22:37:07   | debian-ssh | sshd[1877]: Invalid user john from 192.168.1.30 port 34592                                                                  |
| Apr  | 5  | 22:37:07   | debian-ssh | sshd[1869]: Invalid user john from 192.168.1.30 port 34522                                                                  |
| Apr  | 5  | 22:37:07   | debian-ssh | sshd[1870]: pam_unix(sshd:auth): check pass; user unknown                                                                   |
| Apr  | 5  | 22:37:07   | debian-ssh | sshd[1870]: pam unix(sshd:auth): authentication failure; logname= uid=0 euid=0 tty=ssh ruser= rhost=192.168.1.30            |
| Apr  | 5  | 22:37:07   | debian-ssh | sshd[1874]: Invalid user john from 192.168.1.30 port 34574                                                                  |
| Apr  | 5  | 22:37:07   | debian-ssh | sshd[1869]: pam_unix(sshd:auth): check pass; user unknown                                                                   |
| Apr  | 5  | 22:37:07   | debian-ssh | sshd[1877]: pam_unix(sshd:auth): check pass; user unknown                                                                   |
| Apr  | 5  | 22:37:07   | debian-ssh | sshd[1877]: pam_unix(sshd:auth): authentication failure; logname= uid=0 euid=0 tty=ssh ruser= rhost=192.168.1.30            |
| Apr  | 5  | 22:37:07   | debian-ssh | sshd[1868]: Invalid user john from 192.168.1.30 port 34514                                                                  |

Les logs de la machine rsyslog qui sont donc bien centraliser :

| root@ | debian-Ryslog:~# tail | -f /var/log/auth.log                                                                                                    |
|-------|-----------------------|----------------------------------------------------------------------------------------------------|
| Apr   | 5 22:33:44 debian-ssh | sshd[1831]: Disconnecting invalid user john 192.168.1.30 port 39542: Too many authentication failures [preauth]             |
| Apr   | 5 22:33:44 debian-ssh | sshd[1831]: PAM 5 more authentication failures; logname= uid=0 euid=0 tty=ssh ruser= rhost=192.168.1.30                     |
| Apr   | 5 22:33:44 debian-ssh | sshd[1831]: PAM service(sshd) ignoring max retries; 6 > 3                                                                   |
| Apr   | 5 22:34:52 debian-ssh | gdm-password]: gkr-pam: unlocked login keyring                                                                              |
| Apr   | 5 22:35:10 debian-ssh | sudo: root : TTY=pts/0 ; PWD=/root ; USER=root ; COMMAND=/usr/bin/tail -f/var/log/auth.log                                  |
| Apr   | 5 22:35:10 debian-ssh | sudo: pam_unix(sudo:session): session opened for user root(uid=0) by (uid=0)                                                |
| Apr   | 5 22:35:10 debian-ssh | sudo: pam_unix(sudo:session): session closed for user root                                                                  |
| Apr   | 5 22:35:22 debian-ssh | sudo: root : TTY=pts/0 ; PWD=/root ; USER=root ; COMMAND=/usr/bin/tail -f/var/log/auth.log                                  |
| Apr   | 5 22:35:22 debian-ssh | sudo: pam_unix(sudo:session): session opened for user root(uid=0) by (uid=0)                                                |
| Apr   | 5 22:35:22 debian-ssh | sudo: pam_unix(sudo:session): session closed for user root                                                                  |
| Apr   | 5 22:37:06 debian-ssh | sshd[1701]: exited MaxStartups throttling after 00:03:40, 1 connections dropped                                             |
| Apr   | 5 22:37:06 debian-ssh | sshd[1865]: Invalid user john from 192.168.1.30 port 34494                                                                  |
| Apr   | 5 22:37:06 debian-ssh | sshd[1865]: Received disconnect from 192.168.1.30 port 34494:11: Bye Bye [preauth]                                          |
| Apr   | 5 22:37:06 debian-ssh | sshd[1865]: Disconnected from invalid user john 192.168.1.30 port 34494 [preauth]                                           |
| Apr   | 5 22:37:06 debian-ssh | sshd[1701]: error: beginning MaxStartups throttling                                                                         |
| Apr   | 5 22:37:06 debian-ssh | sshd[1701]: drop connection #11 from [192.168.1.30]:34598 on [192.168.1.20]:22 past MaxStartups                             |
| Apr   | 5 22:37:07 debian-ssh | sshd[1873]: Invalid user john from 192.168.1.30 port 34558                                                                  |
| Apr   | 5 22:37:07 debian-ssh | sshd[1872]: Invalid user john from 192.168.1.30 port 34550                                                                  |
| Apr   | 5 22:37:07 debian-ssh | sshd[1875]: Invalid user john from 192.168.1.30 port 34584                                                                  |
| Apr   | 5 22:37:07 debian-ssh | sshd[1871]: Invalid user john from 192.168.1.30 port 34540                                                                  |
| Apr   | 5 22:37:07 debian-ssh | sshd[1873]: pam_unix(sshd:auth): check pass; user unknown                                                                   |
| Apr   | 5 22:37:07 debian-ssh | <pre>sshd[1873]: pam_unix(sshd:auth): authentication failure; logname= uid=0 euid=0 tty=ssh ruser= rhost=192.168.1.30</pre> |
| Apr   | 5 22:37:07 debian-ssh | sshd[1872]: pam_unix(sshd:auth): check pass; user unknown                                                                   |
| Apr   | 5 22:37:07 debian-ssh | <pre>sshd[1872]: pam_unix(sshd:auth): authentication failure; logname= uid=0 euid=0 tty=ssh ruser= rhost=192.168.1.30</pre> |
| Apr   | 5 22:37:07 debian-ssh | <pre>sshd[1875]: pam_unix(sshd:auth): check pass; user unknown</pre>                                                        |
| Apr   | 5 22:37:07 debian-ssh | sshd[1875]: pam_unix(sshd:auth): authentication failure; logname= uid=0 euid=0 tty=ssh ruser= rhost=192.168.1.30            |
| Apr   | 5 22:37:07 debian-ssh | <pre>sshd[1871]: pam_unix(sshd:auth): check pass; user unknown</pre>                                                        |
| Apr   | 5 22:37:07 debian-ssh | sshd[1871]: pam_unix(sshd:auth): authentication failure; logname= uid=0 euid=0 tty=ssh ruser= rhost=192.168.1.30            |
| Apr   | 5 22:37:07 debian-ssh | sshd[1876]: Invalid user john from 192.168.1.30 port 34588                                                                  |
| Apr   | 5 22:37:07 debian-ssh | sshd[1870]: Invalid user john from 192.168.1.30 port 34538                                                                  |
| Apr   | 5 22:37:07 debian-ssh | sshd[1877]: Invalid user john from 192.168.1.30 port 34592                                                                  |
| Apr   | 5 22:37:07 debian-ssh | sshd[1869]: Invalid user john from 192.168.1.30 port 34522                                                                  |
| Apr   | 5 22:37:07 debian-ssh | <pre>sshd[1870]: pam_unix(sshd:auth): check pass; user unknown</pre>                                                        |
| Apr   | 5 22:37:07 debian-ssh | <pre>sshd[1870]: pam_unix(sshd:auth): authentication failure; logname= uid=0 euid=0 tty=ssh ruser= rhost=192.168.1.30</pre> |
| Apr   | 5 22:37:07 debian-ssh | sshd[1874]: Invalid user john from 192.168.1.30 port 34574                                                                  |

4-Analyse des logs :

-On voit bien l'adresse ip de l'attaquant, et les mots de passe qu'il a essayer :

| root | :@deb | ian-Rysl | .og:~# tail | -f /var/log/auth.log                                                                                             |
|------|-------|----------|-------------|----------------------------------------------------------------------------------------------------|
| Apr  | 52    | 2:33:44  | debian-ssh  | sshd[1831]: Disconnecting invalid user john 192.168.1.30 port 39542: Too many authentication failures [preauth]  |
| Apr  | 52    | 2:33:44  | debian-ssh  | sshd[1831]: PAM 5 more authentication failures; logname= uid=0 euid=0 tty=ssh ruser= rhost=192.168.1.30          |
| Apr  | 52    | 2:33:44  | debian-ssh  | sshd[1831]: PAM service(sshd) ignoring max retries; 6 > 3                                                        |
| Apr  | 52    | 2:34:52  | debian-ssh  | gdm-password]: gkr-pam: unlocked login keyring                                                                   |
| Apr  | 52    | 2:35:10  | debian-ssh  | sudo: root : TTY=pts/0 ; PWD=/root ; USER=root ; COMMAND=/usr/bin/tail -f/var/log/auth.log                       |
| Apr  | 52    | 2:35:10  | debian-ssh  | <pre>sudo: pam_unix(sudo:session): session opened for user root(uid=0) by (uid=0)</pre>                          |
| Apr  | 52    | 2:35:10  | debian-ssh  | sudo: pam_unix(sudo:session): session closed for user root                                                       |
| Apr  | 52    | 2:35:22  | debian-ssh  | sudo: root : TTY=pts/0 ; PWD=/root ; USER=root ; COMMAND=/usr/bin/tail -f/var/log/auth.log                       |
| Apr  | 52    | 2:35:22  | debian-ssh  | sudo: pam_unix(sudo:session): session opened for user root(uid=0) by (uid=0)                                     |
| Apr  | 52    | 2:35:22  | debian-ssh  | sudo: pam_unix(sudo:session): session closed for user root                                                       |
| Apr  | 52    | 2:37:06  | debian-ssh  | sshd[1701]: exited MaxStartups throttling after 00:03:40, 1 connections dropped                                  |
| Apr  | 52    | 2:37:06  | debian-ssh  | sshd[1865]: Invalid user john from 192.168.1.30 port 34494                                                       |
| Apr  | 52    | 2:37:06  | debian-ssh  | sshd[1865]: Received disconnect from 192.168.1.30 port 34494:11: Bye Bye [preauth]                               |
| Apr  | 52    | 2:37:06  | debian-ssh  | sshd[1865]: Disconnected from invalid user john 192.168.1.30 port 34494 [preauth]                                |
| Apr  | 52    | 2:37:06  | debian-ssh  | sshd[1701]: error: beginning MaxStartups throttling                                                              |
| Apr  | 52    | 2:37:06  | debian-ssh  | sshd[1701]: drop connection #11 from [192.168.1.30]:34598 on [192.168.1.20]:22 past MaxStartups                  |
| Apr  | 52    | 2:37:07  | debian-ssh  | sshd[1873]: Invalid user john from 192.168.1.30 port 34558                                                       |
| Apr  | 52    | 2:37:07  | debian-ssh  | sshd[1872]: Invalid user john from 192.168.1.30 port 34550                                                       |
| Apr  | 52    | 2:37:07  | debian-ssh  | sshd[1875]: Invalid user john from 192.168.1.30 port 34584                                                       |
| Apr  | 52    | 2:37:07  | debian-ssh  | sshd[1871]: Invalid user john from 192.168.1.30 port 34540                                                       |
| Apr  | 52    | 2:37:07  | debian-ssh  | sshd[1873]: pam_unix(sshd:auth): check pass; user unknown                                                        |
| Apr  | 52    | 2:37:07  | debian-ssh  | sshd[1873]: pam_unix(sshd:auth): authentication failure; logname= uid=0 euid=0 tty=ssh ruser= rhost=192.168.1.30 |
| Apr  | 52    | 2:37:07  | debian-ssh  | sshd[1872]: pam_unix(sshd:auth): check pass; user unknown                                                        |
| Apr  | 52    | 2:37:07  | debian-ssh  | sshd[1872]: pam_unix(sshd:auth): authentication failure; logname= uid=0 euid=0 tty=ssh ruser= rhost=192.168.1.30 |
| Apr  | 52    | 2:37:07  | debian-ssh  | sshd[1875]: pam_unix(sshd:auth): check pass; user unknown                                                        |
| Apr  | 52    | 2:37:07  | debian-ssh  | sshd[1875]: pam_unix(sshd:auth): authentication failure; logname= uid=0 euid=0 tty=ssh ruser= rhost=192.168.1.30 |
| Apr  | 52    | 2:37:07  | debian-ssh  | sshd[1871]: pam_unix(sshd:auth): check pass; user unknown                                                        |
| Apr  | 52    | 2:37:07  | debian-ssh  | sshd[1871]: pam_unix(sshd:auth): authentication_failure; logname= uid=0 euid=0 tty=ssh ruser= rhost=192.168.1.30 |
| Apr  | 52    | 2:37:07  | debian-ssh  | sshd[1876]: Invalid user john from <mark>192.168.1.30</mark> port 34588                                          |
| Apr  | 52    | 2:37:07  | debian-ssh  | sshd[1870]: Invalid user john from <mark>192.168.1.30 p</mark> ort 34538                                         |
| Apr  | 52    | 2:37:07  | debian-ssh  | sshd[1877]: Invalid user john from <mark>192.168.1.30 p</mark> ort 34592                                         |
| Apr  | 52    | 2:37:07  | debian-ssh  | sshd[1869]: Invalid user john from <b>192.168.1.30</b> port 34522                                                |
| Apr  | 52    | 2:37:07  | debian-ssh  | sshd[1870]: pam_unix(sshd:auth): check pass; user unknown                                                        |
| Apr  | 52    | 2:37:07  | debian-ssh  | sshd[1870]: pam_unix(sshd:auth): authentication failure; logname= uid=0 euid=0 tty=ssh ruser= rhost=192.168.1.30 |
| Apr  | 52    | 2:37:07  | debian-ssh  | sshd[1874]: Invalid user john from 192.168.1.30 port 34574                                                       |
|      |       |          |             |                                                                                                    |

Ainsi que les tentatives de connexion par force brute

Et aussi toute les tentatives rater :

| Apr | 5 | 22:44:06 | debian-ssh | sshd[1935]: | pam un: | ix(sshd:au | uth): | authen  | ticati | ion <sup>.</sup> | failure; ] | lognar    | ne= uid | d=0 euid=0 | tty=ssh | ruser= | rho |
|-----|---|----------|------------|-------------|---------|------------|-------|---------|--------|------------------|------------|-----------|---------|------------|---------|--------|-----|
| Apr | 5 | 22:44:07 | debian-ssh | sshd[1911]: | Failed  | password   | for   | johndoe | from   | 192              | .168.1.30  | port      | 56718   | ssh2       | ,       |        |     |
| Apr | 5 | 22:44:07 | debian-ssh | sshd[1908]: | Failed  | password   | for   | johndoe | from   | 192              | .168.1.30  | port      | 56684   | ssh2       |         |        |     |
| Apr | 5 | 22:44:07 | debian-ssh | sshd[1906]: | Failed  | password   | for   | johndoe | from   | 192              | .168.1.30  | port      | 56676   | ssh2       |         |        |     |
| Apr | 5 | 22:44:07 | debian-ssh | sshd[1912]: | Failed  | password   | for   | johndoe | from   | 192              | .168.1.30  | ,<br>port | 56722   | ssh2       |         |        |     |
| Apr | 5 | 22:44:07 | debian-ssh | sshd[1913]: | Failed  | password   | for   | johndoe | from   | 192              | .168.1.30  | port      | 56738   | ssh2       |         |        |     |
| Apr | 5 | 22:44:07 | debian-ssh | sshd[1918]: | Failed  | password   | for   | johndoe | from   | 192              | .168.1.30  | port      | 56788   | ssh2       |         |        |     |
| Apr | 5 | 22:44:07 | debian-ssh | sshd[1917]: | Failed  | password   | for   | johndoe | from   | 192              | .168.1.30  | port      | 56784   | ssh2       |         |        |     |
| Apr | 5 | 22:44:07 | debian-ssh | sshd[1914]: | Failed  | password   | for   | johndoe | from   | 192              | .168.1.30  | port      | 56752   | ssh2       |         |        |     |
| Apr | 5 | 22:44:07 | debian-ssh | sshd[1916]: | Failed  | password   | for   | johndoe | from   | 192              | .168.1.30  | port      | 56772   | ssh2       |         |        |     |
| Apr | 5 | 22:44:07 | debian-ssh | sshd[1907]: | Failed  | password   | for   | johndoe | from   | 192              | .168.1.30  | port      | 56682   | ssh2       |         |        |     |
| Apr | 5 | 22:44:07 | debian-ssh | sshd[1909]: | Failed  | password   | for   | johndoe | from   | 192              | .168.1.30  | port      | 56700   | ssh2       |         |        |     |
| Apr | 5 | 22:44:08 | debian-ssh | sshd[1910]: | Failed  | password   | for   | johndoe | from   | 192              | .168.1.30  | port      | 56702   | ssh2       |         |        |     |
| Apr | 5 | 22:44:08 | debian-ssh | sshd[1905]: | Failed  | password   | for   | johndoe | from   | 192              | .168.1.30  | port      | 56664   | ssh2       |         |        |     |
| Apr | 5 | 22:44:08 | debian-ssh | sshd[1919]: | Failed  | password   | for   | johndoe | from   | 192              | .168.1.30  | port      | 56818   | ssh2       |         |        |     |
| Apr | 5 | 22:44:08 | debian-ssh | sshd[1915]: | Failed  | password   | for   | johndoe | from   | 192              | .168.1.30  | port      | 56762   | ssh2       |         |        |     |
| Apr | 5 | 22:44:08 | debian-ssh | sshd[1935]: | Failed  | password   | for   | johndoe | from   | 192              | .168.1.30  | port      | 56830   | ssh2       |         |        |     |
| Apr | 5 | 22:44:09 | debian-ssh | sshd[1911]: | Failed  | password   | for   | johndoe | from   | 192              | .168.1.30  | port      | 56718   | ssh2       |         |        |     |
| Apr | 5 | 22:44:09 | debian-ssh | sshd[1912]: | Failed  | password   | for   | johndoe | from   | 192              | .168.1.30  | port      | 56722   | ssh2       |         |        |     |
| Apr | 5 | 22:44:10 | debian-ssh | sshd[1907]: | Failed  | password   | for   | johndoe | from   | 192              | .168.1.30  | port      | 56682   | ssh2       |         |        |     |
| Apr | 5 | 22:44:10 | debian-ssh | sshd[1913]: | Failed  | password   | for   | johndoe | from   | 192              | .168.1.30  | port      | 56738   | ssh2       |         |        |     |
| Apr | 5 | 22:44:10 | debian-ssh | sshd[1908]: | Failed  | password   | for   | johndoe | from   | 192              | .168.1.30  | port      | 56684   | ssh2       |         |        |     |
| Apr | 5 | 22:44:10 | debian-ssh | sshd[1914]: | Failed  | password   | for   | johndoe | from   | 192              | .168.1.30  | port      | 56752   | ssh2       |         |        |     |
| Apr | 5 | 22:44:10 | debian-ssh | sshd[1910]: | Failed  | password   | for   | johndoe | from   | 192              | .168.1.30  | port      | 56702   | ssh2       |         |        |     |
| Apr | 5 | 22:44:10 | debian-ssh | sshd[1909]: | Failed  | password   | for   | johndoe | from   | 192              | .168.1.30  | port      | 56700   | ssh2       |         |        |     |
| Apr | 5 | 22:44:10 | debian-ssh | sshd[1906]: | Failed  | password   | for   | johndoe | from   | 192              | .168.1.30  | port      | 56676   | ssh2       |         |        |     |
| Apr | 5 | 22:44:10 | debian-ssh | sshd[1905]: | Failed  | password   | for   | johndoe | from   | 192              | .168.1.30  | port      | 56664   | ssh2       |         |        |     |
| Apr | 5 | 22:44:10 | debian-ssh | sshd[1918]: | Failed  | password   | for   | johndoe | from   | 192              | .168.1.30  | port      | 56788   | ssh2       |         |        |     |
| Apr | 5 | 22:44:10 | debian-ssh | sshd[1916]: | Failed  | password   | for   | johndoe | from   | 192              | .168.1.30  | port      | 56772   | ssh2       |         |        |     |
| Apr | 5 | 22:44:10 | debian-ssh | sshd[1917]: | Failed  | password   | for   | johndoe | from   | 192              | .168.1.30  | port      | 56784   | ssh2       |         |        |     |
| Apr | 5 | 22:44:10 | debian-ssh | sshd[1915]: | Failed  | password   | for   | johndoe | from   | 192              | .168.1.30  | port      | 56762   | ssh2       |         |        |     |
| Apr | 5 | 22:44:10 | debian-ssh | sshd[1919]: | Failed  | password   | for   | johndoe | from   | 192              | .168.1.30  | port      | 56818   | ssh2       |         |        |     |
| Apr | 5 | 22:44:10 | debian-ssh | sshd[1935]: | Failed  | password   | for   | johndoe | from   | 192              | .168.1.30  | port      | 56830   | ssh2       |         |        |     |
| Apr | 5 | 22:44:13 | debian-ssh | sshd[1911]: | Failed  | password   | for   | johndoe | from   | 192              | .168.1.30  | port      | 56718   | ssh2       |         |        |     |
| Apr | 5 | 22:44:13 | debian-ssh | sshd[1912]: | Failed  | password   | for   | johndoe | from   | 192              | .168.1.30  | port      | 56722   | ssh2       |         |        |     |
| Apr | 5 | 22:44:13 | debian-ssh | sshd[1907]: | Failed  | password   | for   | johndoe | from   | 192              | .168.1.30  | port      | 56682   | ssh2       |         |        |     |
| Apr | 5 | 22:44:13 | debian-ssh | sshd[1909]: | Failed  | password   | for   | johndoe | from   | 192              | .168.1.30  | port      | 56700   | ssh2       |         |        |     |

5-

• Discuter de l'importance de la centralisation des logs pour la détection des attaques

-La centralisation des logs est importantes puisque grace à celle-ci on peut savoir ce qu'il se passe sur les différents poste, et donc détecter une potentielle menace, et de l'identifier afin de la neutraliser et de savoir quand elle se produit, la centralisation des logs va permettre aussi la surveillance continue des poste de travail. La centralisation des logs pour la détection des attaques est importantes puique on pouura surveiller efficacement le systèmes et donc détecter les menaces et les tentatives de connexion.

Discuter des mesures de sécurité pour prévenir les attaques brute force sur le serveur SSH

-Le serveur va deconnecter l'attaquant au bout d'un certains nombres de mot de passe échouer

-SI on tente trop de connexion on ne pourra plus se connecter du tout au service -Il va donc arreter le service afin que l'attaquant ne puisse plus accèder au serveur SSH Le serveur SSH n'est pas totalement sécuriser car si l'attaquant arrive à se connecter alors les services ne seront pas arreter et l'attaquant pourra faire ce qu'il veut sur le compte pirater, il faudrait rajouter d'autres mesures de sécurité comme le blocage d'ip après un certain nombre d'erreurs.

6-

On va installer fail2ban

```
root@debian-ssh:~# apt-get install fail2ban
Lecture des listes de paquets... Fait
Construction de l'arbre des dépendances... Fait
Lecture des informations d'état... Fait
Les paquets supplémentaires suivants seront installés :
  python3-pyinotify python3-systemd whois
Paquets suggérés :
  mailx monit sqlite3 python-pyinotify-doc
Les NOUVEAUX paquets suivants seront installés :
  fail2ban python3-pyinotify python3-systemd whois
0 mis à jour, 4 nouvellement installés, 0 à enlever et 3 non mis à jour.
Il est nécessaire de prendre 596 ko dans les archives.
Après cette opération, 2 819 ko d'espace disque supplémentaires seront util
Souhaitez-vous continuer ? [0/n] o
Réception de :1 http://deb.debian.org/debian bullseye/main amd64 fail2ban a
11.2-2 [451 kB]
Réception de :2 http://deb.debian.org/debian bullseye/main amd64 python3-py
fy all 0.9.6-1.3 [27,2 kB]
Réception de :3 http://deb.debian.org/debian bullseye/main amd64 python3-sy
 amd64 234-3+b4 [36,4 kB]
Réception de :4 http://deb.debian.org/debian bullseye/main amd64 whois amd6
```

Une fois fail2ban installer on fait cette comande :

root@debian-ssh:~# sudo cp /etc/fail2ban/jail.conf /etc/fail2ban/jail.local Qui va crée un fichier de configuration pour fail2ban

Ensuite on fait sudo nano /etc/fail2ban/jail.local

```
/etc/fail2ban/jail.local
 GNU nano 5.4
# YOU SHOULD NOT MODIFY THIS FILE.
# It will probably be overwritten or improved in a distribution update.
# Provide customizations in a jail.local file or a jail.d/customisation.local.
# For example to change the default bantime for all jails and to enable the
# ssh-iptables jail the following (uncommented) would appear in the .local file.
# See man 5 jail.conf for details.
# [DEFAULT]
# bantime = 1h
# [sshd]
 enabled = true
port=ssh
filter =sshd
logpath = /var/log/rsyslog/ssh.log
maxretry=3
Une fois dans le fichier on ajoute tout ce qu'il y a après le [sshd]
```

et on sauvegarde le fichier

Et grâce à fail2ban l'attaquant ne pourra plus se connecter après trois tentative